# **Guida Attivazione** PayPal per Gateway XPay

Maggio 2023

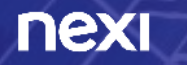

### Pochi passi per attivare *PayPal*

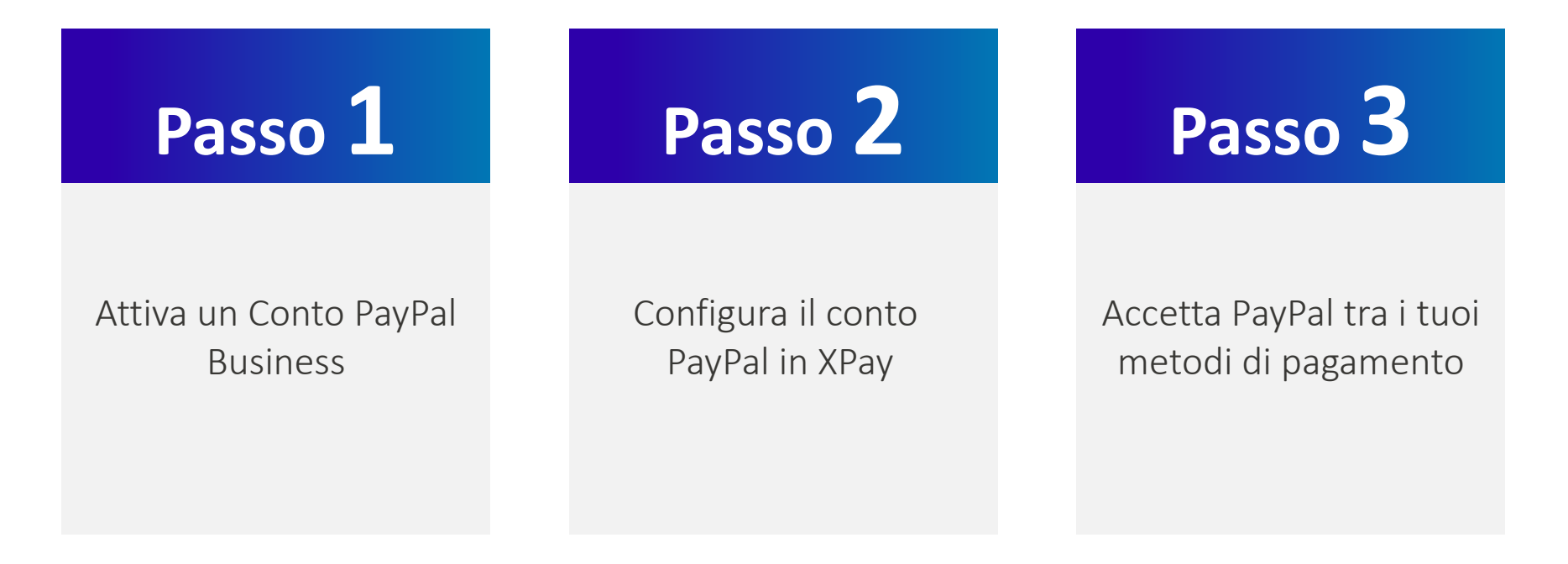

### Configura il tuo conto *PayPal* per XPay 1/5

## Abilitazione di PayPal su XPay

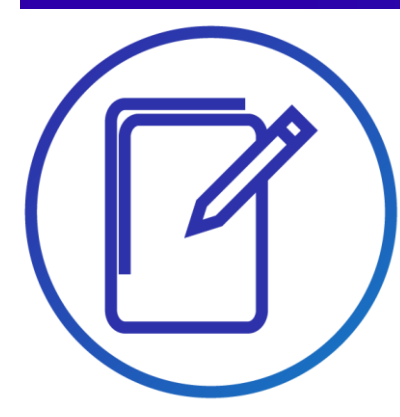

 Accedi al back-office XPay e seleziona dal menu
«Pagamenti Alternativi» e poi «PayPal»

 Clicca sul pulsante «Abilita PayPal», e continua nella nuova finestra pop up

| one Ordini | icente 🗸                                                                                                    |                    |                                                                                                    |                                                                                    |          |                 |                              | 2                                     | Amazon Pay<br>Apple Pay                               | Í.    |         |
|------------|----------------------------------------------------------------------------------------------------|--------------------|----------------------------------------------------------------------------------------------------|------------------------------------------------------------------------------------|----------|-----------------|------------------------------|---------------------------------------|-------------------------------------------------------|-------|---------|
|            | Numero ordline merchant Modalità di pagamento Circuito Divisa Importo (es. 12,34) Filtra per data data (gg/mm/aase) orario (nhumm:ss) Stato Cognome acquirente | da<br>dal<br>dalle | v v | Ricerca per valore inziale       a       al     17/12/2021       alle     23:59:59 |          |                 |                              | -                                     | PayPal<br>Sofort<br>Google Pay<br>Alipay<br>Warbatnaw |       |         |
| ofici      | Nome acquirente<br>Numero certa di credito<br>Seleziona parametro Y                                                                                            | ]                  |                                                                                                    |                                                                                    | _        |                 |                              |                                       | _                                                     | Cerca | Annulia |
| Jing       | urazione rayra                                                                                                    |                    |                                                                                                    |                                                                                    | Proceder | ndo con l'abili | tazione si acc<br>Abilita Pa | ettano le seguer<br><mark>yPal</mark> | nti <u>condizio</u>                                   | ni.   |         |

## Configura il tuo conto PayPal per XPay 2/5

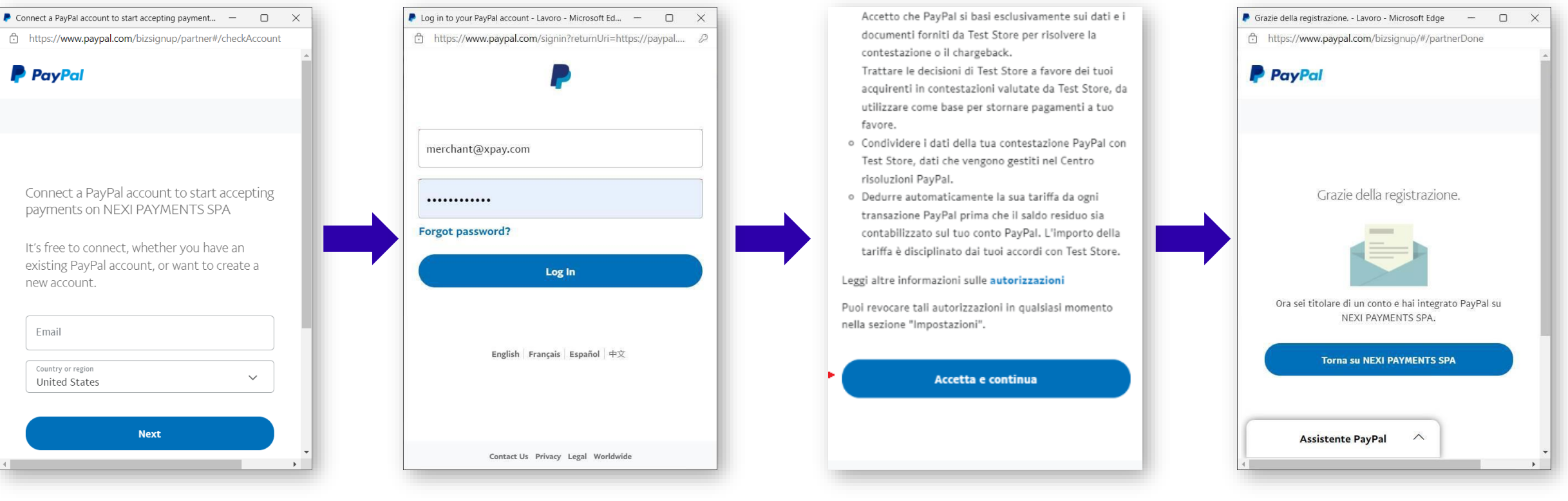

•

Accetta le condizioni del servizio

 Inserisci la mail del tuo account PayPal Business, seleziona la nazione e clicca su «Next»

> (Se non hai già un account PayPal puoi registrarne uno nuovo direttamente da qui. In questo passaggio potrebbe essere richiesto l'accesso con OTP inviato da PayPal)

 Prosegui con le credenziali del tuo account PayPal e procedi con l'autenticazione al servizio

 Per terminare la configurazione e ritornare al Back Office di XPay clicca sul pulsante «Ritorna su Nexi Payments SpA»

### Configura il tuo conto **PayPal** per XPay 3/5

## **Configurazione completata**

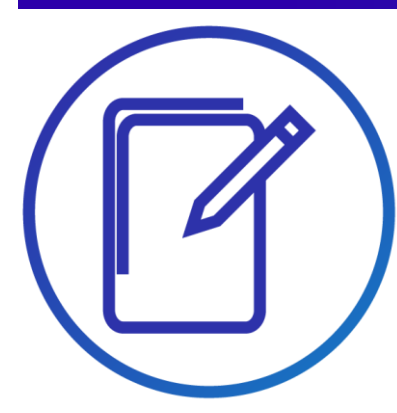

• Hai completato la configurazione

|                                 | PayPa                             | al abilitato correttamente                          |                       |
|---------------------------------|-----------------------------------|-----------------------------------------------------|-----------------------|
|                                 |                                   | Annulla abilitazione                                |                       |
| ß                               | PayPal email:                     | sb-gzxgy15376919@business.example.                  | m                     |
|                                 | PayPal ID:                        | S34DC5755E8LQ                                       |                       |
|                                 | Payment Intent:                   | CAPTURE                                             | ~                     |
|                                 | Scegli il layout prefirito del bo | ttone PayPal dalla <u>demo interattiva</u> e inseri | ci la configurazione: |
|                                 | Color:                            | gold                                                | ~                     |
|                                 | Shape:                            | rect                                                | ~                     |
|                                 | Label:                            | paypal                                              | ~                     |
|                                 |                                   | Salva                                               |                       |
| Configurazione PayPal Paga in 3 |                                   |                                                     |                       |
|                                 | Stato:                            | Attivo 🗸                                            |                       |
|                                 |                                   | Salva                                               |                       |

### Attenzione

Payment Intent – la nuova configurazione di PayPal imposterà automaticamente il Payment Intent in «Capture» vedi i dettagli nelle slide successive

### Configura il tuo conto *PayPal* per XPay 4/5

## **Come configurare PayPal al meglio?**

### **Disbursement Mode**

Con questo parametro è possibile gestire le due modalità di incasso messe a disposizione per il metodo PayPal

**CAPTURE** Viene utilizzato se hai la necessità di effettuare un **incasso immediato** dell'importo a carrello

**AUTHORIZE** Viene utilizzato se hai la necessità di «catturare» l'importo a carrello per poi **incassare in un secondo momento,** anche rivedendo l'importo verso l'acquirente

Nel caso di «AUTHORIZE», <u>fai attenzione a gestire **l'honor period di** <u>massimo 3 giorni</u> previsto da PayPal, effettuando il Capture entro questa scadenza. Per ulteriori informazioni visita il sito dedicato:</u>

Authorize a payment and capture funds later (paypal.com)

#### PayPal abilitato correttamente

|                                      | Annulla abilitazione                                                |     |
|--------------------------------------|---------------------------------------------------------------------|-----|
| PayPal email:                        | merchant-esempio@xpay.com                                           |     |
| PayPal ID:                           | EBSV52A6KR4G4                                                       |     |
| Disbursment Mode:                    | CAPTURE                                                             | ~   |
| Scegli il layout prefirito del botto | ne PayPal dalla <u>demo interattiva</u> e inserisci la configurazio | ne: |
| Color:                               | gold                                                                | ~   |
| Shape:                               | rect                                                                | ~   |
| Label:                               | paypal                                                              | ~   |
|                                      | Salva                                                               |     |
|                                      |                                                                     |     |
|                                      |                                                                     |     |
|                                      |                                                                     |     |

### Configura il tuo conto *PayPal* per XPay 5/5

## **Come configurare PayPal al meglio?**

#### Color, Shape e Label

Con questi parametri puoi personalizzare il colore, la forma e la scritta del pulsante PayPal che viene mostrato:

- Nelle pagine di cassa Nexi
- Nelle build XPay

Per maggiori informazioni sull'integrazione:

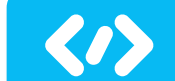

Clicca qui per consultare il **portale sviluppatori** 

| PayPal abilitato correttamente                                                                             |                           |   |  |  |  |  |
|----------------------------------------------------------------------------------------------------|---------------------------|---|--|--|--|--|
|                                                                                                    | Annulla abilitazione      |   |  |  |  |  |
| PayPal email:                                                                                              | merchant-esempio@xpay.com |   |  |  |  |  |
| PayPal ID:                                                                                                 | EBSV52A6KR4G4             |   |  |  |  |  |
| Disbursment Mode:                                                                                          | CAPTURE                   | ~ |  |  |  |  |
| Scegli il layout prefirito del bottone PayPal dalla <u>demo interattiva</u> e inserisci la configurazione: |                           |   |  |  |  |  |
| Color:                                                                                                    | gold                      | ~ |  |  |  |  |
| Shape:                                                                                                    | rect                      | ~ |  |  |  |  |
| Label:                                                                                                    | paypal                    | ~ |  |  |  |  |
|                                                                                                    | Salva                     |   |  |  |  |  |
|                                                                                                    |                           |   |  |  |  |  |

### Configura il tuo conto PayPal Paga in 3 per XPay

## **Attivazione PayPal Paga in 3**

Potrai attivare PayPal Paga in 3 **solo dopo aver configurato PayPal standard**, ti verranno applicate le medesime condizioni economiche.

Paga in 3 rate

nex

Il metodo «PayPal Paga in 3», una volta attivo, sarà visibile nelle **pagine di Cassa XPay**.

Potrai inoltre utilizzare «PayPal Paga in 3» configurando le chiamate di tipologia «**selected card**» o utilizzando la funzionalità «**Build**» per mostrare direttamente all'interno del tuo sito il pulsante «Paga in 3»

|                                 | PayPal          | abilitato correttamente                                   |               |
|---------------------------------|-----------------|-----------------------------------------------------------|---------------|
|                                 |                 | Annulla abilitazione                                      |               |
| PayPa                           | l email:        | sb-gzxgy15376919@business.example.com                     |               |
| Pa                              | yPal ID:        | S34DC5755E8LQ                                             |               |
| Payment                         | Intent:         | CAPTURE                                                   | ~             |
| Scegli il layout prefi          | irito del botto | ne PayPal dalla <u>demo interattiva</u> e inserisci la co | nfigurazione: |
|                                 | Color:          | gold                                                      | ~             |
|                                 | Shape:          | rect                                                      | ~             |
|                                 | Label:          | paypal                                                    | ~             |
| Configurazione PayPal Paga in 3 |                 | Salva                                                     |               |
|                                 | Stato:          | Attivo V                                                  |               |

### Attenzione

- PayPal Paga in 3 non gestisce i contratti e le ricorrenze pertanto, se attivo, non genererà *contratti* XPay e non sarà possibile abilitare ricorrenze dal Primo Pagamento.
- Verifica se PayPal Paga in 3 Rate è disponibile per la tua categoria merceologica nella slide pagina successiva o nella apposita sezione su <u>PayPal.com</u>

### **Categorie Merceologiche escluse da PayPal Paga in 3**

| CODICE | DESCRIZIONE                                                 |
|--------|-------------------------------------------------------------|
| 8398   | ORGANIZZAZIONI DI BENEFICENZA                               |
| 8661   | ORGANIZZAZIONI RELIGIOSE                                    |
| 8651   | ORGANIZZAZIONI POLITICHE                                    |
| 8641   | ORGANIZZAZIONI CIVILI, SOCIALI E CONFRATERNITE              |
| 8351   | ASILI INFANTILI PUBBLICI                                    |
| 8699   | ORGANIZZAZIONI PROFESSIONALI                                |
| 8675   | ACI - ASSOCIAZIONI AUTOMOBILISTICHE                         |
| 7800   | MONOPOLI STATUNITENSI - LOTTERIE                            |
| 7801   | MONOPOLI STATUNITENSI - AZZARDO                             |
| 7802   | MONOPOLI STATUNITENSI - CORSE IPPICA                        |
| 7995   | RICEVITORIE SCOMMESSE CASINO                                |
| 6211   | BROKERS ASSICURATIVI                                        |
| 6051   | CAMBIA VALUTE NON BANCARI                                   |
| 6540   | ISTITUTI NON FINANZIARI – ACQUISTO/RICARICA CARTE PREPAGATE |
| 5411   | SUPERMERCATI, IPERMERCATI, ALIMENTARI                       |
| 743    | PRODUTTORI VINO                                             |
| 744    | PRODUTTORI SPUMANTE                                         |
| 5715   | VINI E LIQUORI - DISTRIBUTORI                               |
| 5921   | VINI E LIQUORI - VENDITA                                    |

### PayPal tra i tuoi sistemi di pagamento

### Alcune semplici linee guida

Ti consigliamo di inserire il logo PayPal:

- sulla tua home page
- nella pagina dedicata ai metodi di pagamento
- nella pagina di descrizione del prodotto
- Se attivi PayPal in 3 rate, suggeriamo di inserire i Banner Paypal

Visita il Centro logo online su <u>PayPal Logo Center | Verified Graphics & Buttons</u> e scegli le immagini più adatte alla grafica e allo spazio disponibile nel tuo negozio online.

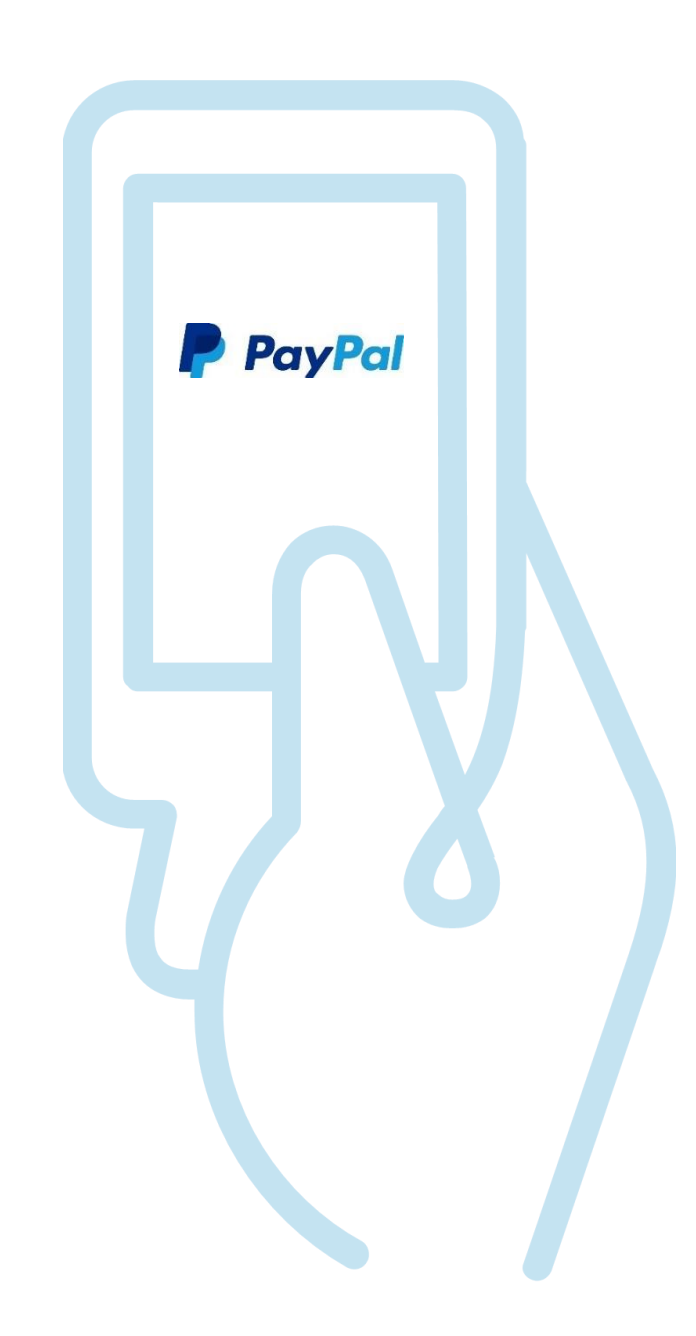

This content is classified as Internal

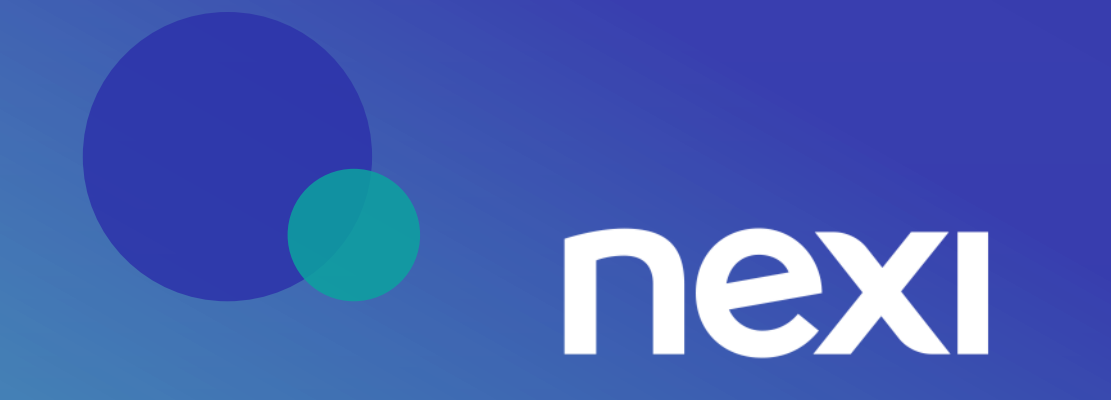

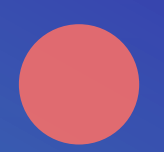